栄東高等学校インターネット出願手順

1 本校ホームページより出願サイトへアクセスし登録してください。

| 栄東高等学校(テスト)のネット出願へようこそ                                                                                                    |                                                                                                    |                                                                                               |
|----------------------------------------------------------------------------------------------------|----------------------------------------------------------------------------------------------------|-----------------------------------------------------------------------------------------------|
| はじめて考想されるかく)<br>- ユーザロ (レールアドレス) をはじめて登録される方は、下のボタン<br>をグリックしてください。<br>はしたのないはないたち                                                        | 学校からのお知らせ<br>高校出編専用のページ7<br>×双子等、同一メールス<br>マイページの志願者の<br>×メールアドレスの意覧<br>パスワード設定までの引<br>に思った。<br>第44 | です。<br>アドレスで2人以上地層する場合は、<br>がから、近今りてさた人間以降され着できます。<br>物から、近今りてさたシャールによる<br>可能特徴は24号です。2.9号替以上 |
| にコージの<br>一部の<br>・ジロクイン1 をついっしてく思わ、<br>・シージアトレス、パスフードを入力のうえ。<br>「ウイン1 をついっひにくく思わ、<br>・シージアトレスの変更を起意れたの毎日は、ログイン後、「メールアド<br>レス変更」より変更してください。 | システムに開するお知<br>2016年08月05日:                                                                          | 5世<br>● 重要 # 単 サイト システムメンテナンスのお知ら<br>世 19/5 (月) 20:00 - 22:00]                                |
| email         /529-K           /529-K         _/529-K00F#898           /resould                                                           |                                                                                                    |                                                                                               |
| ログイン<br>パワートをおおれの方はこちら<br>※「FURMAD」をご解説いただいたのち、ごFURKださい。                                                                                  |                                                                                                    |                                                                                               |

「はじめての方はこちら」をクリックしてください。

2 登録するメールアドレスを入力し送信してください。

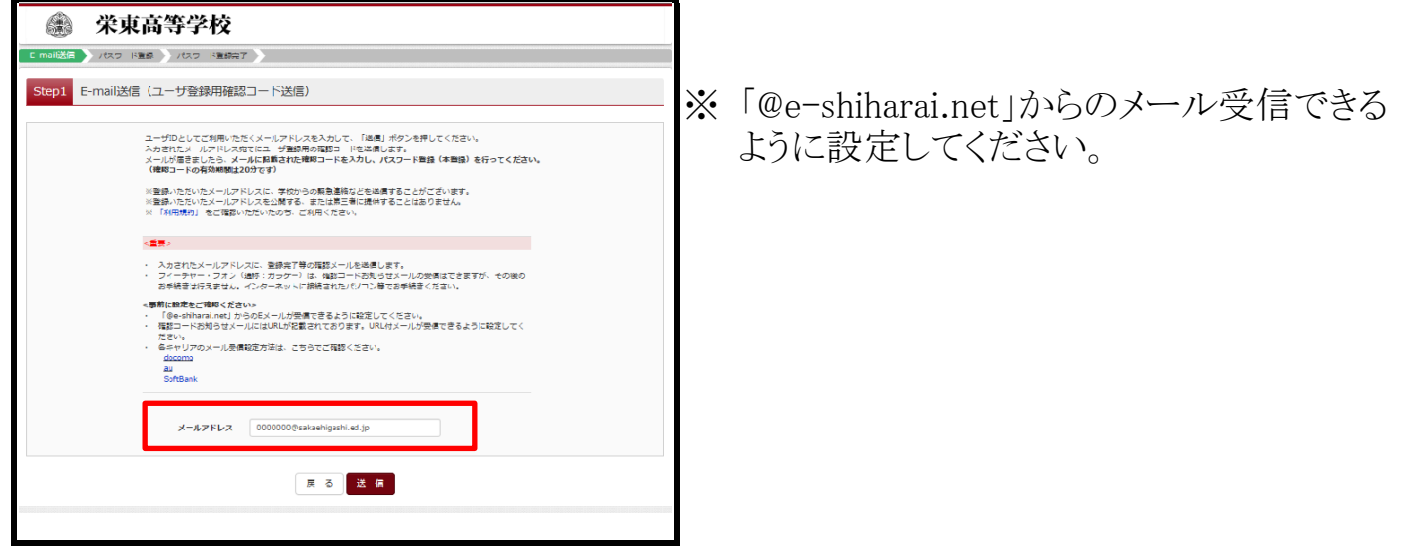

3 登録したアドレスに届いたメールを開封してください。

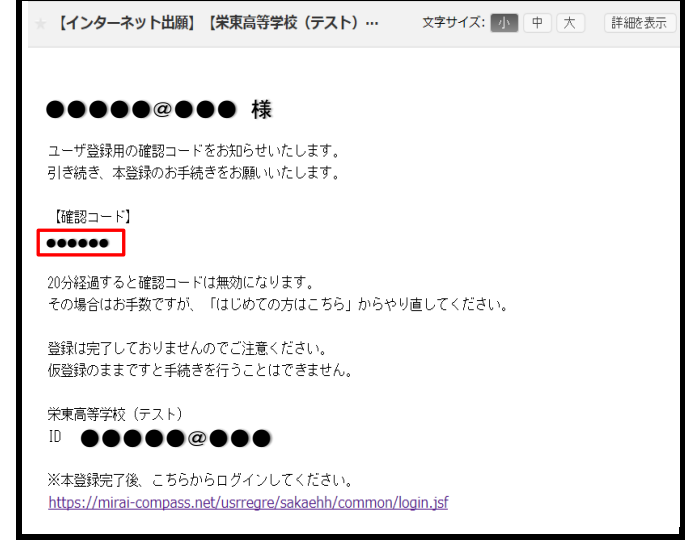

※ 確認コードを次項のSTEP2のパスワード 登録画面に入力してください。 4 パスワード登録画面より志願者名(カナ)・パスワードを入力し登録してください。

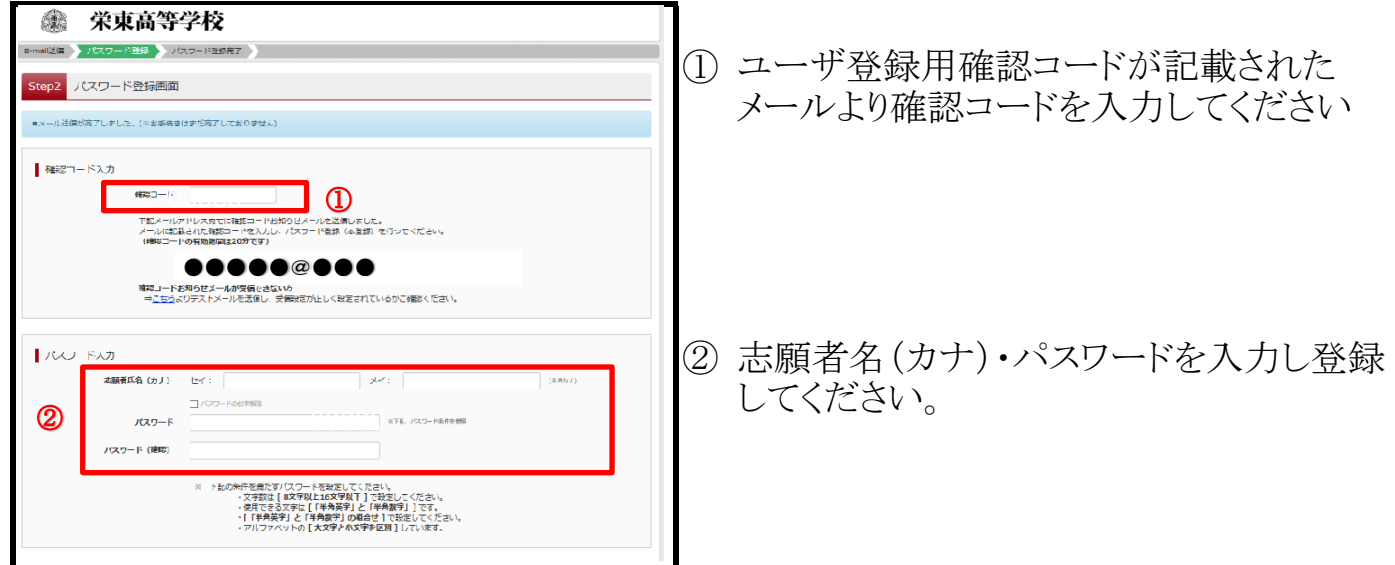

5 登録したメールアドレスとパスワードを入力し「ログイン」をクリックしてください。

| <ul> <li>※東高等学校</li> <li>************************************</li></ul>                                                                                                    |                                                                                                    |
|----------------------------------------------------------------------------------------------------|----------------------------------------------------------------------------------------------------|
| (ほしめて手持される方へ)<br>・コーザロ (メールデドレス) をはしめて登録される方は、下のボタン<br>をジリックしてください、<br>ほしめての方法ごちら                                                                                                    | 学校からのお知らせ<br>高校出版業品のページです。<br>※原子書、高ーメールアドレスで3人以上は様する場合に、<br>マイページの3時後着30年のタンで3人以以降をは様できます。<br>メメールアドレスを繋がり、高くがなり、「さたメールによる<br>パスワード改定までの各時間は34時間です。34時間以上<br>活点した場点、メールアドレスを発展が見てくてきい。 |
| <ul> <li>(ユーザの登録がお茶みのぶへ)</li> <li>(登録茶みのユーザロ (メールアドレス)、パスワードを入力のうえ、<br/>(ログイン)をつりつりてください、</li> <li>メールアドレスの変更を増益される場合は、ログイン後、「メールアド<br/>レス変更1 点り変更してくだい、</li> <li>メールアドレス</li> </ul> | <u>システムに破するわ知らせ</u><br>システムからのお知らせはありません                                                                                                    |
|                                                                                                    |                                                                                                    |

6 マイページにログインし、「新規申込手続きへ」をクリックしてください。

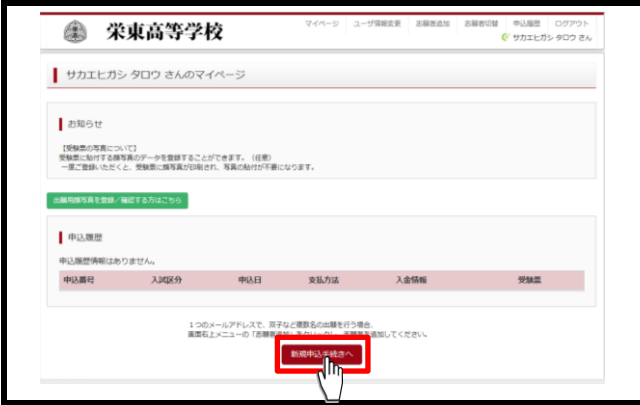

7 入試区分を選択してください。

|                              |                                          |                           |         |       | -                   |                        |
|------------------------------|------------------------------------------|---------------------------|---------|-------|---------------------|------------------------|
| 🌲 栄東高等等                      | 之校                                       | マイページ                     | ユーザ情報変更 | 志願者追加 | 志願者切替 中込ま<br>(デ サカコ | 儘 ログアウト<br>:ヒガシ タロウ さん |
| 入試区分選択 出版情報入力 試験調            | 訳 お支払い方法の入                               | カン出験情報の確認                 | 8 送信完了  | >     |                     |                        |
| Step1 入試区分選択                 |                                          |                           |         |       |                     |                        |
| 入試区分選択                       |                                          |                           |         |       |                     |                        |
| 7.302 <del>9</del>           | 温んでください<br>帰国生入試(11月入試)<br>一般入試(中込期間:5/2 | )(申込期證:5/27~1<br>27~1/26) | :0/16)  |       |                     |                        |
| お知らせ<br>※出験後、試験日程の変更は出来ませんので | ご注意ください。                                 |                           |         |       |                     |                        |
|                              |                                          | 戻る次へ                      | rh)     |       |                     |                        |

# 8 志願者情報・併願先・保護者名等の必要情報を入力してください。

|                        |                                |            |                                 | 保護者情報入力               |                                                      |  |  |
|------------------------|--------------------------------|------------|---------------------------------|-----------------------|------------------------------------------------------|--|--|
| 志願者情報入力                |                                |            |                                 | 保護者氏名(漢字) 💩           | 姓: 采車 名: 次郎 (余州)                                     |  |  |
|                        |                                |            |                                 | 保護者氏名(カナ) 🎝 🕿         | セイ: サカエとガシ メイ: ジロウ (余角カナ)                            |  |  |
| 志願有氏名(漢字) 🚳            | 姓: 宋東                          |            | 名: 太郎 (11年)                     |                       |                                                      |  |  |
| 志願者氏名(力士) [23]         | ヤイ: サカエヒカシ                     | ×          | 4: 900 (\$907)                  | 住所                    | 海外の方はチェック(回志勝者と同じ住所の場合は住所入力信幣可)                      |  |  |
|                        |                                |            |                                 | 彩使番号                  | 1234567 住所検索 (半内数字:ハイフンなし26)                         |  |  |
| 正しく登録できない氏名等の漢<br>字 の目 | ● なし ○ あり                      |            |                                 |                       |                                                      |  |  |
|                        |                                |            |                                 | 攀道府県                  | 湯んでください                                              |  |  |
| 性別の家                   | ●男 ○女                          |            |                                 | 市区町村                  | 例)○○市 (余秀:(例)○○市)                                    |  |  |
| 生年月日 💩                 | 2001年 🖌 5月                     | SB V       |                                 |                       |                                                      |  |  |
| A                      | -                              |            |                                 | 可名,曹垣                 | ()))○○1-1-1<br>(@))○○1-1-1)                          |  |  |
|                        | □ 胸外の方はチェック                    |            |                                 | 建物名·部屋番号              | 例)○○マンション101 (余秀:(例)○○マンション101)                      |  |  |
| 身使曲号 8日                | 3370054 但が終意 (主角数字: ハイランなし786) |            |                                 | (#897)                |                                                      |  |  |
| an Norma               | STE V                          |            |                                 | *0.40 W *2            | (\T\\\\T)                                            |  |  |
|                        |                                |            |                                 | 緊急達絡先 <mark>45</mark> | 090 = 1234 = 5678 (#987)                             |  |  |
| 市区町村 💩                 | さいたま市見沼区                       |            | (28):(0)00m)                    | 至急速略先 (迟明)            |                                                      |  |  |
| 約名・黄地 の湯               | 10町99-99                       |            | (11%):(80001-1-1)               |                       |                                                      |  |  |
|                        |                                |            |                                 | 出験資格の確認               | 出験資格(1)~(3)を確認の上、テエラクしてくたさい。                         |  |  |
| 建物名・部屋番号               | 例)00マンション101                   |            | (金角:(他の007ンジョン101)              |                       | (1)平成30年3月、中学校を卒業局込みの方および中学校卒業と同等以上の学<br>から年末と同時に約3年 |  |  |
| 出身校 💌                  | 10.2.00                        | Y          |                                 |                       | 11000 (1000)                                         |  |  |
|                        | さいたま市大変区                       |            |                                 |                       | (2)生徒とその保護者が本校の建学の精神に共鳴し、本校の教育を受ける意欲が<br>旺盛である方      |  |  |
|                        | さいたま市立大成中学校                    |            |                                 |                       | (3) 入学後、原則として保護者と同民できる方                              |  |  |
| その他の学校                 |                                | LEEDIX HOM | 1番台北 「その転」を選択し、入力してください。)       |                       |                                                      |  |  |
| 第一去望 🚳                 | 適んでください                        |            |                                 | 62                    | ☑ 上記出職資格を満たすため出願いたします。                               |  |  |
|                        | 通んでください                        |            |                                 |                       |                                                      |  |  |
| 2.080000               |                                | 1.00       | 1044. (Park) 80001, 34(75785, ) |                       |                                                      |  |  |

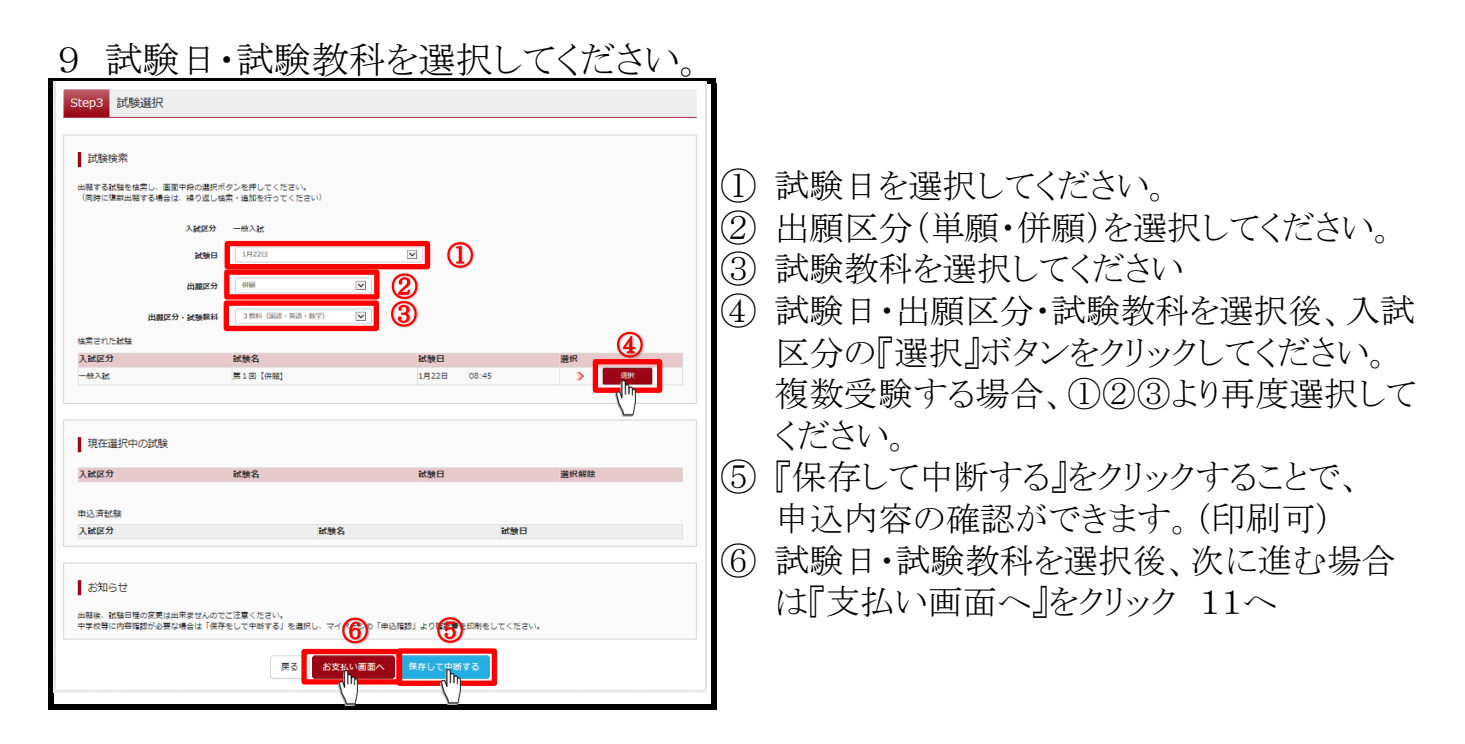

10 ①中断から再開する場合は、マイページの『続きから』をクリックしてください。

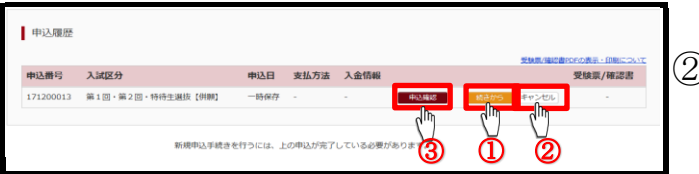

② 試験日の選択を間違えてしまった場合、 「キャンセル」をクリックし、最初から入力し 直してください。

③印刷画面(必要な場合は、この画面を印刷してください。)

| 米果茴寺学                                                                                                    |                                                                                                    | - |  |
|----------------------------------------------------------------------------------------------------|----------------------------------------------------------------------------------------------------|---|--|
| 中込内容確認(栄東高等学校(                                                                                                    | (テスト) )                                                                                                    |   |  |
| 試験名・お支払い方活の確認                                                                                                    |                                                                                                    |   |  |
| M948 - M94040                                                                                                    | 第1回[(四월) 1月22日 08:45~                                                                                                    |   |  |
| 約支払い方法                                                                                                    |                                                                                                    |   |  |
| 志願者情報の確認<br>あ願養氏名(調字)                                                                                                    | 2 <b>2</b> +2                                                                                                    |   |  |
| 波願者兵治(カナ)                                                                                                    | サカエヒガシ ダロウ                                                                                                    |   |  |
| ぶしく単独できない氏名等の漢字                                                                                                    | 2U                                                                                                    |   |  |
|                                                                                                    |                                                                                                    |   |  |
| 14.30                                                                                                    | -                                                                                                    |   |  |
| 1439<br>主年月日                                                                                                    | 2001年05月05回                                                                                                    |   |  |
| 11.97<br>고 약 가 다<br>보 약 문 약                                                                                                    | 2001@05M05E3<br>3270054                                                                                                    |   |  |
| 11.39<br>王有月日<br>副連貫句<br>副派作道                                                                                                    | 牌<br>2001年05月05日<br>2320054<br>中王県                                                                                                    |   |  |
| 11,51)<br>2:47,415<br>4:45,49<br>4:56,49<br>10(2:49,41                                                                                                    | <ul> <li>第</li> <li>2001年の5月の5日</li> <li>3370054</li> <li>場面</li> <li>第</li> <li>第</li> </ul>                                                                                                    |   |  |
| នេះ។<br>                                                                                                    | P           2001#05#050           337064           책질로           책질로           적고           10.152#05#050           10.152#05#050                                                                                                    |   |  |
| 14.31<br>上年月日<br>上年月日<br>単端の重<br>市区元年日<br>町会・構造<br>戦物為・40世界号                                                                                                    | <ul> <li>第</li> <li>2001年6580555</li> <li>2001年658055</li> <li>2001年658055</li> <li>200145555</li> <li>200145555</li> <li>200145555</li> <li>2001455555</li> <li>2001455555</li> <li>2001455555</li> <li< td=""><td></td></li<></ul> |   |  |
| 4.91<br>左中月日<br>が孝貴句<br>が孝貴句<br>が之町村<br>むこ町村<br>町会・豊単<br>二〇二一<br>二〇二一<br>二〇二<br>二〇二 |                                                                                                    |   |  |
| 住的<br>王年7月回<br>新使用句<br>新使用句<br>部位形形<br>部位であり<br>部位であり<br>中国句<br>中国句<br>中国句<br>中国句<br>中国句<br>中国句<br>中国句<br>中国句                                                                                                    | #         2001 #9144058           2001 #914058         2001           2002 #914058         2001           2002 #91406         2001           2003 #91406         2001           904 0405 4005         2001           903 0405 4005         2001           903 0405 4005         2001           903 0405 4005         2001           903 0405 4005         2001                                                                                                    |   |  |

11 STEP3『試験選択画面』より『お支払い画面へ』を選択してください。

| WATE AT A TO A STOLEN AND A STOLEN AND A STO | 武陵名             | 試験日時        | 選択解除         |
|----------------------------------------------------------------------------------------------------|-----------------|-------------|--------------|
| #1回・#2回・特待生温级【併願】                                                                                                    | M9 1 [2] 194400 | 1月22日 08:45 | <b>进行和</b> 岸 |
| h:). Stiffe                                                                                                    |                 |             |              |
|                                                                                                    | 试验名             | 试验日時        |              |
|                                                                                                    | 20000           | Participa   |              |
|                                                                                                    |                 |             |              |
|                                                                                                    |                 |             |              |
| お知らせ                                                                                                    |                 |             |              |
| お知らせ                                                                                                    |                 |             |              |
| お知らせ                                                                                                    |                 |             |              |

# 12 お支払い方法を選択してください。

| Step4 お支払い方法の入力                                                       |                             |                     | ① お支払い方法は以下から選べます                           |
|-----------------------------------------------------------------------|-----------------------------|---------------------|---------------------------------------------|
| 試験名·試験日時                                                              |                             |                     | ※お支払いには別途手数料が掛かります。                         |
| 入試区分<br>第1回,第2回,特待生選抜【供職】                                             | 試験名<br>第1回【併職】              | 試験日時<br>1月22日 08:45 | ・クレジットカード                                   |
| お支払い方法の選択<br>※支払い方法の選択後、次の面面で中務手数料が使示され<br>認知い方法により申申季数料が保なりますので、申報手数 | FF。<br>2014年後編録しお学続きしてください。 | 受驗料・檢定料 ¥25,000-    | VISA Mastercard DEB AMERICAN<br>Direct Club |
| ● クレジットカード                                                            |                             |                     | ・コンビニエンスストア                                 |
| 0 コンビニエンスストア                                                          | <b>•</b>                    |                     |                                             |
| <ul> <li>ペイジー・金融機関ATM(現金)</li> <li>ご利用可能な金融機関ATMについて</li> </ul>       | Û                           |                     |                                             |
| ○ ペイジー・金融機関ATM(カード・通帳)                                                |                             |                     | ~~ ~ 13 h ~                                 |
| O ペイジー (ネットバンキング)                                                     |                             |                     | •••                                         |
|                                                                       | 反る 検認問節へ                    |                     | easy average                                |

## 13 『上記の内容で申し込む』をクリックする。 ① 再確認後、口にチェックを入れてください。 1 上記入り クリック ② 『上記の内容で申し込む』をクリック後、 修正が出来なくなります。 読ま人の長告、住所ですた 栄実 太郎 (男) は曲勝数本人の生年月日ですか ていますか 下間 かいたま市県辺区 秋町2-71 2 TENHLE + 1.1.

| 14 支払い完了後、登録アドレスに支払い                                                                                                    | 完了メールが届きますので確認してください                                                                                                    |
|----------------------------------------------------------------------------------------------------|----------------------------------------------------------------------------------------------------|
| Storp         送信完了           学校からのお知らせ         マイー・アにあって接触機能の意味がつよかり「接触」な問題」を印象し、実際を知信してたださい。<br>「写真」になる言語となどに応定の対策できだい。「等算」は対理論にご法的ちください。<br>特許する実際の運動には、影響量やに応告を見たしておいてください。           実験組みの支払いがすたのがま、受験400を支払いですであ、マイペーシより印刷してください。           出版申込および決測が完了しました(申込画号:171200013)           実験数         : 9999999999 | 【インターネット出版】 (単東高等学校 (テスト) … 27サイズ: 20 中 大 (料金表)<br>栄寒 太郎 様<br>インターネット出版にで申込を受け付けました。<br>また、検定料・受動材のお女はいが完了しました。<br>これ以降は、募集要項または学校炉などを確認の上、手続きを進めてください。<br>「快東高等学校 (テスト) 入学検定料 (第1回・第2回・特待生遺抜【併額】)】<br>支払方法 : クレジットカード<br>浅海番号 : ☆wwwww                                                                                                    |
|                                                                                                    | あ支払金額 : *<br>*●●●●●●<br>※申込内容の確認はこちらからログインしてください。<br>https://mirai-compass.net/usregro/sakael/u/common/login.jsf<br>■学校からのお知らせ<br>マイペーンにある「受触要/確認書」表示ボタンより「受触要/写真要」を印刷し、写真を起付してくだ<br>さい。<br>「写真要」は他の書類とともに所定の対面で送付し、「受触要」は試練当日にお持ちください。<br>貼付する写真の裏面には、受触者やとたるを犯しくされいてください。<br>受触様のあ支払いがまだの方は、受触科のあ支払いだ了後、マイページより印刷してください。<br>このメールはシステムより目動的に送信されています。<br>メールにおん当たりのない場合は、お手物ですが以下までお問い合わせください。 |

### 15 受験票を印刷してください。 サカエヒガシ タロウ さんのマイページ お知らせ 【受験票の写真について】 受験票に貼付する誤写真のデータを登録することができます。(任意) 一度ご登録いただくと、受験票に颇写真が印刷され、写真の船付が不要になります ① 『表示ボタン』をクリックしてください。 領写真を登録/確認する方はこちら ② 追加出願をする場合は②より進んでくださ 申込履歴 申込番号 入试区分 申込日 支払方法 入金情報 $\langle v_{\circ} \rangle$ 受験票 帰国生入試(11月入試) 10月3日 クレジットカード 決済完了(10月3日) 1つのメールアドレスで、双子など複数名の出験を行う場合 画面右上メニューの「志願者追加」をクリックし、志願者を 幼してください 新規中215統2へ 2

#### 入学願書を郵送する。 16 2018年度 東京高等学校 (テスト) 入学願書 2018年度 ■■■■■■■■■■■ 単東高等学校(テスト) に搬送してください。 States ⓓ 受験票 1003 1003 ь 口海外在住を証明する書類 調査書 入学願書 受缺罪可 写真贴付 受験番号 フリガナ サカエヒガシ クロウ フリガナ 982 大 法 氏名 荣東 大郎 氏名 栄東 大郎 栄東高等学校(テスト) <u> 田原手続書現在中</u> BF9し、私F00量和EATEC、REMEWERFEL 見沼区砂町2丁目77 簡易書留 試験名 第1回 [併願] 試験日 1月22日(月) 試験日 1月22日(月) ╤ 試験名 第1回 (併願) 受付時間 8:10~8:45 開始時間 9:00 米 書類提出期限 平成30年1月17日(水) 郵送必着 ※特待書抜入試のみ出願の方の提出期限は平成30年 1月27日(土)朝送必着となります。 ○入学願書以外の書類(調査書等)は初回出願のみ提出 となります。 【持ち物】受験票・鉛筆(HB)・洲しゴム・上覆き ・胸時計(時計以外の機能がついたものは不可) ・昼食(第1回単臓・特待生濃抜入試のみ) 1003 氏名 ○○中学·高等学校 ##御 さいたま市 受験番号 337-0054 埼玉県 栄東高等学校(テスト 栄東高等学校(テスト

- ① 受験票と一緒に印刷される宛名状には、住所、学校名が印字されています。
   入学願書・調査書等は、宛名状を受験票から切り離し、封筒に貼り、郵便局で郵送してください。(簡易書留)
- ② 顔写真を貼付してください。(写真データをアップロードした場合、顔写真を 貼付する必要はありません。)